# System Keyboard Controller

## **User Manual**

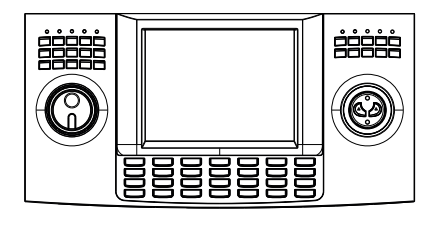

-1-

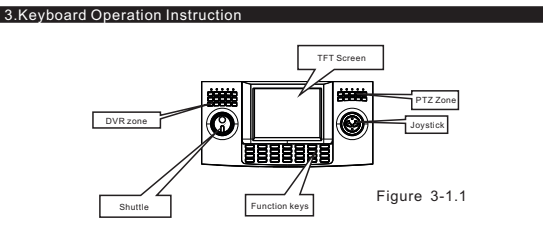

Attention please because different system have some different special operation ways, so should consider the actual requirement when operation in some special systems,

### 3.1 Electrify

Keyboard will self-check, and press MENU to display the detail information about the Baud rate, Protocol and camera ID

Joystick should be nil when keyboard is self-checking

#### 3.2 TFT display screen

TFT screen display content:aim dome, aim monitor add., baud rate etc. At the bottom of the content will show the keyboard information , as follows figure show . When operation, TFT back light will on, and will off 15s after stop the operation.

| Keyboard | V  | 1. | 00     |  |
|----------|----|----|--------|--|
| Keyboard | ID | ): | 001    |  |
| Camera   | ID | ): | 001    |  |
| Monitor  | ID | ): | 001    |  |
| Protocol | :  | Pe | elco-d |  |
| Baudrate | :  | 24 | 100bps |  |
|          |    |    |        |  |

3. 3 Joystick Controls Dome

Two main function of the navigation key, control the dome turn around , setup the aimed object's menu.

Figure 3-1.2

•When for menu setup, Up is for the upper menu, down for the next menu; Right for the sub menu or save the setup; Right for exit. • Direct proportion between the speed of the Dome and the lean angle of the

-5-

navigation keys, lange lean angle ,faster rotation speed.

#### 1 Summary

The keyboard is a universal keyboard of security monitoring series, which can control The Reyboard is a difference where a difference of the PTZ CAMERA matrix and quad processor. It has been equipped with the joystick and shuttle which can control therevolving of the camera and the zoom magnification oflens; with the LCD screen and the function of back-light; which can display the current operation order the control protocol name the current dome ID the current monitor ID and the state of joysticks. The user can control the CCTV system more easily with the joystick and the LCD screen

## 1.1Notice

Please read the manual carefully and reserve it. Please advert to the notice in manual Please don't place the keyboard in the moist place.

- 1.2 Function & Characteristic
- Rs485 Bus Line, RS232, VISCA communication, a keyboard can connect 31 domes at most in the direct control mode.
  Multi protocols.
- Can control the Iris, Focus, Zoom, water Wiper, auxiliary light
- Can set and call the preset, scanning, pattern and tour Can control the DVR, matrix and guad processor through which can control the
- PTZ indirectly. Support 4CH VGA/AV switch device operate
- Equipped with the joystick, shuttle and the larger LCD screen" Video (CVBS) input and display
- VGA input and display(1024\*768,70HZ)
  SDI input optional

#### 1.3 Technical Data

★Electrical character Input voltage: 12V---36V DC Rating current: 500mA (12V DC input) Rating power: 6.5W ★Communicate character Communicate interface: RS485×1, RS232×1, VISCA×1, RJ45×1 Communicate frequency: 2400, 4800, 9600, 19200bps ★Operational environment Operating temperature: 0℃~50℃ Relative humidity less than: Lower than 90% \*Physical property

L\*W\*H=430mm\*215mm\*156mm Weight: 2629g

3.4 Rigger the aim dome [N] + [CAM] [N] for Number, input the serial number of the Dome, Press [CAM] key to rigger the add of the aim dome 3.5 Dome lens control ●Zoom

Press [TELE], multiple accretion Press [WIDE] key, multiple minish

Eocus Press [FAR ] key focus for far objects. Press [NEAR] key focus for vicinity objects. Normally ,Zoom and focus will be adjust auto by the dome, and with the [FAR] [NEAR] to realize the manual zoom and focus

● Iris Press [OPEN] key, manual Iris accretion Press [CLOSE] key, manual Iris minish

•Water Wiper, auxiliary light control Press [LIGHT], light on/off Press [WIPER], Wiper on/off

3.6 Set dome function 3.6.1 Preset

Pre set: [SET] + [N] + [PRE] Adjust preset : [N] + [PRE] [N] for the number of the pre-set. [GOTO] :Shortcut key for preset menu 3.6.2 Scan Left limit : [SET] + [1] + [SCAN] Right limit: [SET] + [2] + [SCAN] Run: [1] + [SCAN] Change the scanning speed, must enter the menu 3.6.3 Pattern edesign path setup: [SET] + [N] + [PAT] +path+ [SET] + 0 + [PAT] Press [SET] key, input the number of design scan (1-4), press [PATTERN] key, enter the path setup state, when ending press [SET] key first, then press [0] key, then [PATTERN] key, •Startup pattern: [N] + [PATTERN] to input the scan no. (1-4) , Press [PATTERN], startup the pattern 3.6.4 Tour Starting: [N] + [TOUR] / [TOUR] tour number first, then [TOUR] key.

starting the tour. Direct press the [TOUR] key when the system only have one tour .

Change the path of tour , mus stenter the m

## 2 Keyboard Connection

### 2.1 Keyboard Connection

There is interface on the back of the keyboard, which equipped with kinds of communication, like RS485, VGA in, SDI, Video in, USB, RJ45, convenience to connect with different device, as figure 2-1.1

2.1.1 Interface instruction Rs485 interfaces can connect with the PTZ and control it directly while the switch to BNC :RS485 A+B-can connect with DVR or other keyboards when switch to VGA. With VGA input, the keyboard can work with a display, can connected with DVR, PC ect. The max input resolution is 1280X720, 1024X768, 800X600.

Control IP camera through RJ45 (need customizing), through VISCA interface can control the SONY conference series camera, RS232 interface used for update.

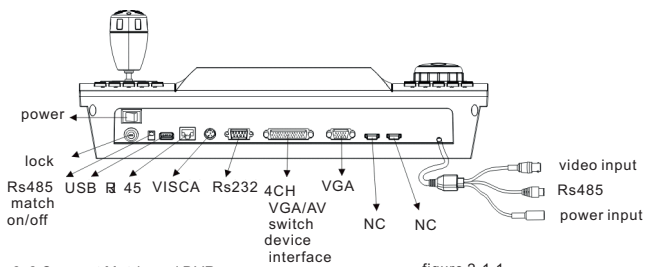

#### figure 2-1.1 2.2 Connect Matrix and DVR Can control the Matrix and DVR which support the protocols, as figure 2-4.1

2.3 Direct connect with PTZ

PIs connect the controller to the PTZ and make sure the RS485 interface is in correct. Different manufacturer's PTZ RS485 interface is in different position. PIs find it and do the correct connection. RS485 connection as below.

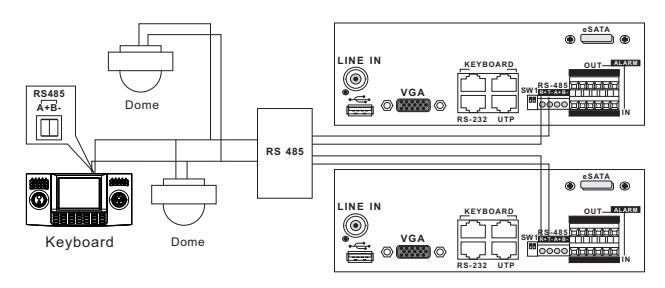

figure 2-3.1

3.7 Call Dome main menu

Input 95, press [PRESET] key, aim Dome, menu will display on the monitor. Refer to dome menu to how to control the dome camera 3.8 Matrix control 3.8.1 Call matrix main menu [SHIFT] + [SET] : Call the main menu, the menu will display on the object monitor. How to ues the keyboard Setting the matrix? Please refers the matrix operate manual. 3.8.2 Confirm after program [ENT] : after the matrix is programmed, press [ENTER] , reflects confirm after program. As for the detail program, please refer to the matrix operation manual. 3.8.3 Change object monitor [N] + [MON] Input the monitor ID, then press MON the image and the menu of the dome that you controlled by keyboard will display in the object monito 3.9 Control DVR [9] :Serach fanction DVR equipment switching picture mode to single picture DVR equipment switching picture mode to quad picture DVR equipment switching picture mode to nine picture

(I) :DVR equipment switching picture mode to sixteen picture

- IDVR equipment switching pictul
  IRecording /Stop
  IPlay back
  IPlay back
  IPlay back
  IPlay back
  IPlay back
  IPlay back
  IPlay back
  IPlay back
  IPlay back
  IPlay back
  IPlay back
  IPlay back
  IPlay back
  IPlay back
  IPlay back
  IPlay back
  IPlay back
  IPlay back
  IPlay back
  IPlay back
  IPlay back
  IPlay back
  IPlay back
  IPlay back
  IPlay back
  IPlay back
  IPlay back
  IPlay back
  IPlay back
  IPlay back
  IPlay back
  IPlay back
  IPlay back
  IPlay back
  IPlay back
  IPlay back
  IPlay back
  IPlay back
  IPlay back
  IPlay back
  IPlay back
  IPlay back
  IPlay back
  IPlay back
  IPlay back
  IPlay back
  IPlay back
  IPlay back
  IPlay back
  IPlay back
  IPlay back
  IPlay back
  IPlay back
  IPlay back
  IPlay back
  IPlay back
  IPlay back
  IPlay back
  IPlay back
  IPlay back
  IPlay back
  IPlay back
  IPlay back
  IPlay back
  IPlay back
  IPlay back
  IPlay back
  IPlay back
  IPlay back
  IPlay back
  IPlay back
  IPlay back
  IPlay back
  IPlay back
  IPlay back
  IPlay back
  IPlay back
  IPlay back
  IPlay back
  IPlay back
  IPlay back
  IPlay back</li
- [AUTO] : Fix time to change 1-4CH
- [CH1] : CH 1

[CH2] : CH 2 [CH3] : CH 3

#### [CH4] : CH 4 4、Keyboard control

#### Keyboard control

Turn on the power and press [MENU], the system information will display as (4.1-1), and press again, the information will disappear. You can do all the operation during this time

Press [MENU] and hold 2s, and call the main menu. All the sub menu setting needs enter the main menu. After entering the main menu, press the Figure key and or use the joystick to select the menu.

| 1. Keyboard setup<br>2. Dome setup<br>3. Protocol select<br>4. System setup<br>5. Exit menu | Figure 4.1.1 |
|---------------------------------------------------------------------------------------------|--------------|
|                                                                                             | Figure4.1-1  |

#### 2.4 Keyboard connection in the system

Indirect control the PTZ when connect with matrix (as figure 2-4.1). Contrariwise will control the PTZ directly, Parallel connect the keyboard and dome to the bus of RS-485, all the keyboard can control any dome among them, under this way, the add of the main keyboard should be "1" and baud rate should be 9600bps (as figure 2-4.2)

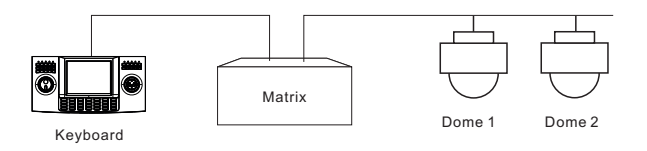

#### Caution

1、 the max quantity of master equip and be charged equip controlled by a RS485 bus is 32, so when use the keyboard to control direct the max dome quantity is 31 2, max quantity keyboard in a system is 4, also the 4 keyboards should be different ID a

figure 2-4.1

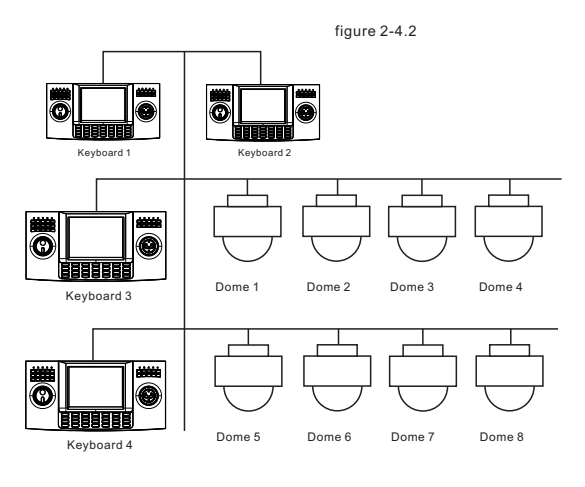

Save setting

After finishing the setting, press the [ENTER] keyboard to save; TFT will display "Success"

Back previous menu

Press [PREV] keyboard, or turn the joystick to left, it will back to previous menu.

4.1 Keyboard parameter set up 4.1.1 Dome ID set up

1、Enter the main menu TFT will display (picture4.1.1-1)

| 1. Keyboard setup<br>2. Dome setup<br>3. Protocol select<br>4. System setup<br>5 .Exit menu |
|---------------------------------------------------------------------------------------------|

figure 4.1.1-1

2. Press [1] to select the keyboard setting as TFT(Picture4.1.1-2)

figure 4.1.1-2

3.Press [1] again will show the picture(Picture4.1.1-3)

1. Set KB ID(1-64):-

figure 4.1.1-3

4.Press [1] to select the ID Setting (Picture4.1.1-4)

1. Set KB ID(1-64):-

figure 4.1.1-4

Use the Number. Keys on the keyboard to select the camera ID in the range (1-64) : And then press the [Enter] to save, the screen will display Success as picture (4.1.1-5).

Success

```
figure 4.1.1-5
```

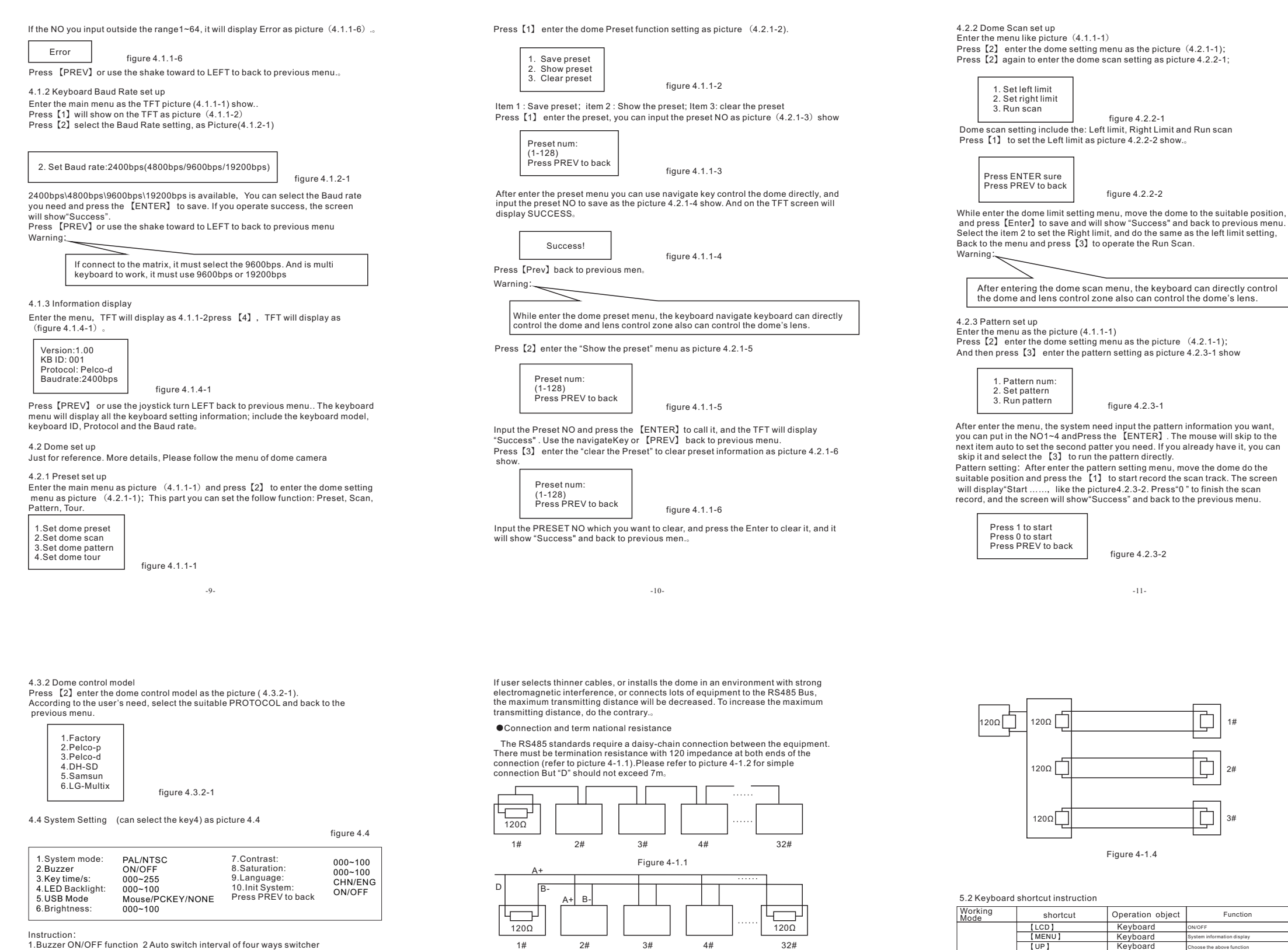

1.Buzzer ON/OFF function 2 Auto switch interval of four ways switcher (Unit: second) 3. USB mode 4. SYSTEM INITIAL

4.5 Exit the keyboard menu

Enter the menu as picture (4.2.1-1) and press the [5] to exit the menu.

## 5 Annendix

5.1 RS485 Bus General Knowledge

RS485 Bus General Character

According to RS485 industrial standards, RS485 Bus is of half-duplexed data

with characteristic impedance as 120. The maximum load capacity is 32 unit loads (including main controller and controller equipment)

Distance of RS485 bus transmission While use the 0.56mm (24AWG) twisted cable as the communication, the farthest distance it can reach as follow based on the different Baud rate:

-13-

| Baud rate | Max.distance |  |
|-----------|--------------|--|
| 2400bps   | 1800M        |  |
| 4800bps   | 1200M        |  |
| 9600bps   | 800M         |  |
| 19200bps  | 600M         |  |

15#

1#

2#

Problems in practical use

120Ω

t t 120Ω

-15-

Keyboard Keyboard

Keyboard

Kevboard

High speed dome

High speed dome Press [TELE] .increas High speed dome Press [WIDE] .reduce High speed dome Press [FAR] .far focus High speed dome Press [NEAR] .near fo

High speed dome Press [CLOSE], dedud High speed dome Press [OPEN], increas High speed dome ON/OFF auxiliary light

High speed dome ON/OFF water Wip

High speed dome

High speed dome spare key High speed dome shortcut f

UP ] [DOWN [LEFT]

RIGHT

[IN/MON]

TELE WIDE FAR ]

[CLOSE [OPEN]

UIGHT

[SET]+[N]+[PRE]

(CALL) (GOTO

All mode

[N]+[CAM]

Function

put Dome ID, press AM] to select object

Figure 4-1.2

In some circumstances user adopts a star configuration in practical connection.

The termination resistors must be connected to the two equipments that are father away from each other, such as equipment1# and 15# (refer to picture 4-1.3). As the star configuration is not in conformity with the requirements of RS485 standards, problems such as signal reflections, lower anti-interference performance arise

when the cables are long in the connection. The reliability of control signals are decreased with the phenomena that the dome dose not responds to or just responds at intervals to the controller, or dose continuous operation without stop.

In such circumstances the factory will recommends the usage of Rs485 distributor The distributor and change the star configuration connection to the mode of connection stipulated in the RS485standards. The new connection achieves reliable data transmission (refer to picture 4-1.4)

Master equipment 32#

Figure 4-1.3

| Note: | [PRE] = [PRESET | [PAT] = [PATTERN] |
|-------|-----------------|-------------------|
|       | 【SHI=SHIFT】 【E  | NT=【ENTER】        |

-16-

|                | [N]+ [PRE]                            | High speed dome    | Input preset ID, press<br>[Preset] to call the preset                                                                                         |
|----------------|---------------------------------------|--------------------|----------------------------------------------------------------------------------------------------|
|                | [SET]+[1]+[SCAN]                      | High speed dome    | Adjust the image to object position, press<br>Set to input [1] ,then press Scan to set<br>[scan] left limit.                                  |
|                | [SET]+[2]+[SCAN]                      | High speed dome    | Adjust the image to object position, press<br>Set to input [2] , then press [Scan]<br>to set scan right limit.                                |
|                | [1]+[SCAN]                            | High speed dome    | Input [1] , press [Scan] to run scan.                                                                                                    |
| Allmode        | [SET]+[N]+[PAT]                       | High speed dome    | Press [Set] to input pattern number,<br>press Pattern] to record pattern path.                                                                |
|                | [SET]+[0]+[PAT]                       | High speed dome    | Press [ SET ] and input0, Press<br>[ PATTERN ] to save path                                                                                   |
|                | [N]+[PAT]                             | High speed dome    | Input the pattern path(1-4)Press<br>[ PATTERN ] to start pattern                                                                              |
|                | [N]+[TOUR]/[TOUR]                     | High speed dome    | Input the TOUR NO, press 【TOUR】 or<br>directly press 【TOUR】 to start the Tour                                                                 |
|                | [9]+[5]+[PRE]                         | High speed dome    | Input 95 and press [ Preset ] to call the menu                                                                                                |
| Pelco          | [SHIFT] + [SET]                       | Matrix             | Press [ SHIFT ] and [ SET ] to call the matrix menu                                                                                           |
| Matrix<br>Mode | [PREV]                                | Matrix             | Press [PREV] skip to the previous dome, hold<br>on 2sec on [PREV] to continuously skip the<br>sixteen domes of connection matrix forwards     |
|                | [NEXT]                                | Matrix             | Press [NEXT] skip to the previous<br>dome, hold on 2sec on [NEXT] to<br>continuously skip the sixteen domes of<br>connection matrix backwards |
|                | [Stop]                                | Matrix             | Stop switch                                                                                                    |
|                | [ENT]                                 | Matrix             | After program, press                                                                                                    |
|                | [N]+ [IN/MON]                         | Matrix             | Input monitor ID, press [ Cam ]<br>to select object monitor                                                                                   |
|                | [৭]                                   | DVR                | Show video circularly                                                                                                    |
|                | [0]                                   | DVR                | Single screen mode                                                                                                    |
|                | [ 🖽 ]                                 | DVR                | Four screen mode                                                                                                    |
|                | [    ]                                | DVR                | Nine screen mode                                                                                                    |
| DVR            | [ ]                                   | DVR                | Sixteen screen mode                                                                                                    |
| Din            | [•]                                   | DVR                | Start/Stop recording                                                                                                    |
|                | [+]                                   | DVR                | Video play                                                                                                    |
|                | [11]                                  | DVR                | Video pause                                                                                                    |
|                | [#]                                   | DVR                | Fast back play                                                                                                    |
|                | [++]                                  | DVR                | Fast forward play                                                                                                    |
|                | [ Rotate the shuttle anti-clockwise ] | DVR/control center | Enter/Exit menu                                                                                                    |
|                | [ Hotate the shuttle clockwise ]      | DVR/control center | Up/Down choose                                                                                                    |
| Fourmente      |                                       | switcher           | Timing choose route CH1-CH4                                                                                                    |
| Fourways       | [Gn1]                                 | switcher           | Choose Ch1                                                                                                    |
| VGA/AV         | [ Ch2]                                | switcher           | Choose Ch2                                                                                                    |
| Switcher       | [Ch4]                                 | switcher           | Choose Ch3                                                                                                    |
|                |                                       |                    | 1 1 1 1 1 1 1 1 1 1 1 1 1 1 1 1 1 1 1                                                                                                    |

-12

figure 4.3.1-1

figure 4.3.1

ter /DVR/ Matrix model as the picture (4.3.1-1);

enter

And t

Insert the tour can not work now 4.3 Protocol set up ure (4.1.1-1) , Press [3]

Warr

"Success" and back to previous menu 1. Preset num 2. Speed 3. D Well figure 4.2.4-2

"Success" and back to the previous menu.

Press [3] Run the TOUR

1. Tour num: Insert preset 3. Run tour figure 4.2.4-1

After enter the menu, you need input the TOUR information, the range you can

Select the Item 2 as picture (4.2.4-2), you need input the tour preset, and in the second item you need put inthe speed information, the range is (1-127);

In the third item you need input the time how long it need to stop, the range is

(1-255) . After finishing all the step, press the [ENTER] and will display

put is 1-6, and press the [ENTER]. The mouse will auto skip to the second TOUR setting. If you have already set it, you can skip it. And it will show the

4.2.4 Tour set up Press [2] enter the dome setting menu, as the picture 4.2.1-1 show, And then press [4] enter the tour setting as the picture 4.2.4-1 show

After entering the dome pattern, the keyboard can directly control the dome and lens control zone also can control the dome's lens.

Warning: